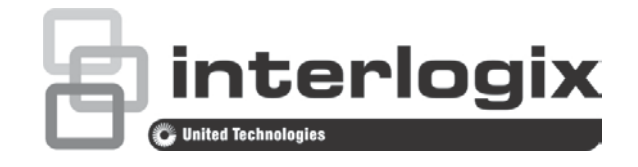

# TruVision TVD-2101/4101 Dome Camera User Manual

P/N 1072660A-EN • REV 1.0 • ISS 09OCT13

| Copyright                    | © 2013 UTC Fire & Security. All rights reserved.                                                                                                    |
|------------------------------|----------------------------------------------------------------------------------------------------|
| Trademarks and<br>patents    | The TruVision and Interlogix names and logo are trademarks of UTC Fire & Security.                                                                                                    |
|                              | Other trade names used in this document may be trademarks or registered trademarks of the manufacturers or vendors of the respective products.                                                                                                    |
| Manufacturer                 | UTC Fire & Security Americas Corporation, Inc.<br>2955 Red Hill Avenue, Costa Mesa, CA 92626-5923, USA                                                                                                    |
|                              | Authorized EU manufacturing representative:<br>UTC Fire & Security B.V.<br>Kelvinstraat 7, 6003 DH Weert, The Netherlands                                                                                                    |
| Certification                | <b>CE C</b> N4131                                                                                                    |
| FCC compliance               | <b>Class A:</b> This equipment has been tested and found to comply with<br>the limits for a Class A digital device, pursuant to part 15 of the FCC<br>Rules. These limits are designed to provide reasonable protection<br>against harmful interference when the equipment is operated in a<br>commercial environment. This equipment generates, uses, and can<br>radiate radio frequency energy and, if not installed and used in<br>accordance with the instruction manual, may cause harmful<br>interference to radio communications. Operation of this equipment in<br>a residential area is likely to cause harmful interference in which<br>case the user will be required to correct the interference at his own<br>expense. |
| ACMA compliance              | <b>Notice!</b> This is a Class A product. In a domestic environment this product may cause radio interference in which case the user may be required to take adequate measures.                                                                                                    |
| European Union<br>directives | <b>12004/108/EC (EMC directive):</b> Hereby, UTC Fire & Security declares that this device is in compliance or with the essential requirements and other relevant provisions of Directive 2004/108/EC                                                                                                    |
|                              | <b>2002/96/EC (WEEE directive):</b> Products marked with this symbol cannot be disposed of as unsorted municipal waste in the European Union. For proper recycling, return this product to your local supplier upon the purchase of equivalent new equipment, or dispose of it at designated collection points. For more information see: www.recyclethis.info.                                                                                                    |
| Contact information          | For contact information, see www.utcfireandsecurity.com or www.utcfssecurityproducts.eu.                                                                                                    |

### Content

Product overview2Package Contents2Features2User guidelines2Product description3OSD control pad3

Installation 5 Mount the camera 5 Connect the cables 5 Adjust the lens 5 Adjust the focus and zoom 6

Programming 7 Access the Main menu 7 Exposure 8 Backlight 9 Day/Night mode 12 Image noise reduction 13 Defog 14 Function 15 Privacy mask area 17 Digital effect 17 Image adjustment 19 Protocol adjustment 21 Autofocus 23 OSD language 23 Exit 24

Specifications 24

Menu Tree 25

# **Product overview**

The TVD-2101/4101 camera uses a digital signal processor (DSP) to process video signals. The camera includes a microcontroller to provide high-quality images with high-color reproduction and sharp pictures.

### **Package Contents**

The package contains the following:

- Dome camera
- Monitor output cable
- Mounting screws, wall anchors, and hex wrench
- Power terminal
- Ceiling drilling holes template

**Note**: Use the video output BNC and power jack for normal system operation. Use the monitor output cable for installation and maintenance.

### **Features**

The camera includes the following features:

- Exview HAD II (hole accumulated diode) technology with 480,000 pixels NTSC (570,000 PAL)
- Use of LSI (large scale integration) digital processors to produce 700 lines of horizontal resolution
- Motorized lens with auto & manual focus for easy installation
- Advanced OSD (onscreen display) control via DVR with Coaxial Control feature
- Advanced privacy mask areas to protect privacy concerns
- Digital WDR (wide dynamic range)
- Long life and high reliability
- Isolated switching power 12 VDC and 24 VAC

### User guidelines

- Program the camera settings as much as possible before mounting the camera. Take appropriate safety precautions while completing programming after installation.
- Always use a 12 VDC or 24 VAC UL listed Class 2 power supply to power the camera.
- Do not use the camera over the temperature range specifications: -30°C to +65°C (-22°F to 122°F)

• If the light source where the camera is installed experiences rapid, widevariations in lighting, the camera may not operate as intended.

**WARNING**: To reduce the risk of fire or electronic shock, do not expose the camera to rain or moisture and do not remove the cover or back.

### **Product description**

Figure 1: Camera description

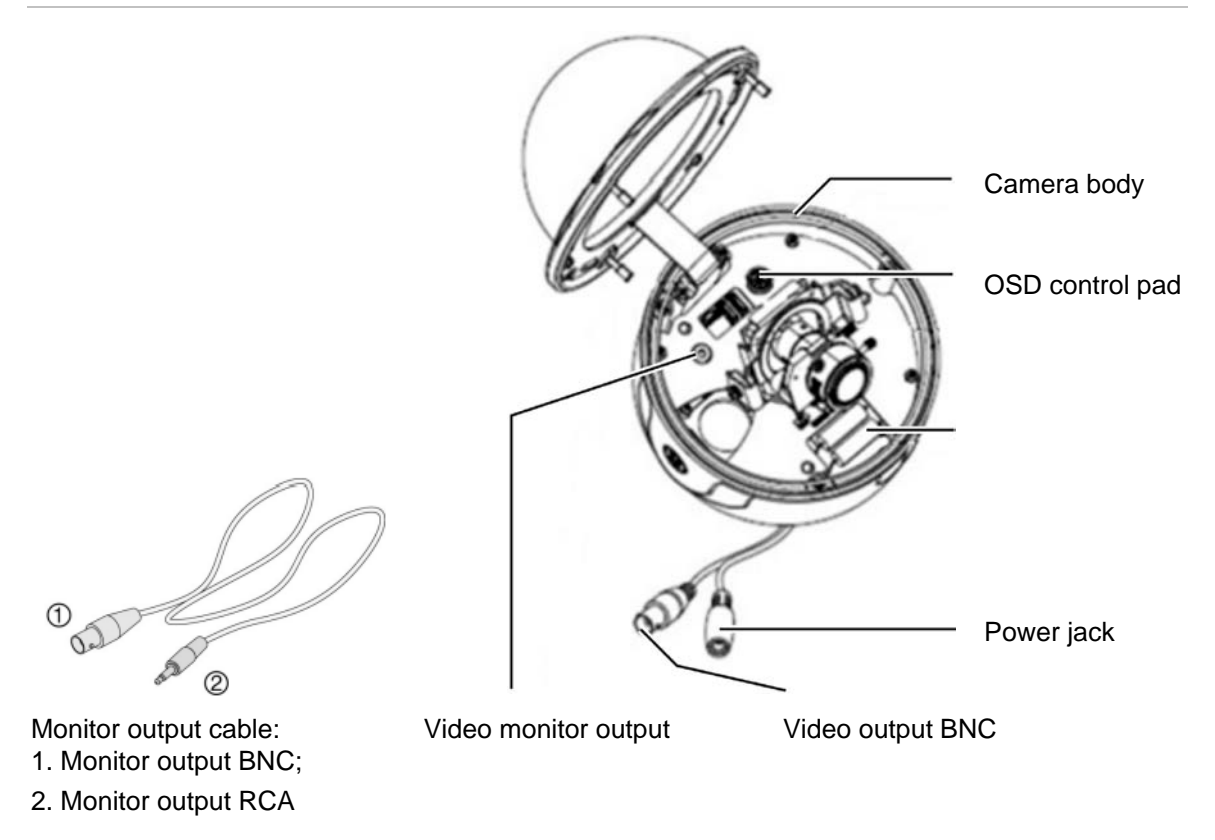

### **OSD control pad**

The onscreen display (OSD) control pad (Figure 3) is a five-direction pad that provides the ability to manually control the camera functions. Table 1 below lists the OSD control pad functions and describes their use.

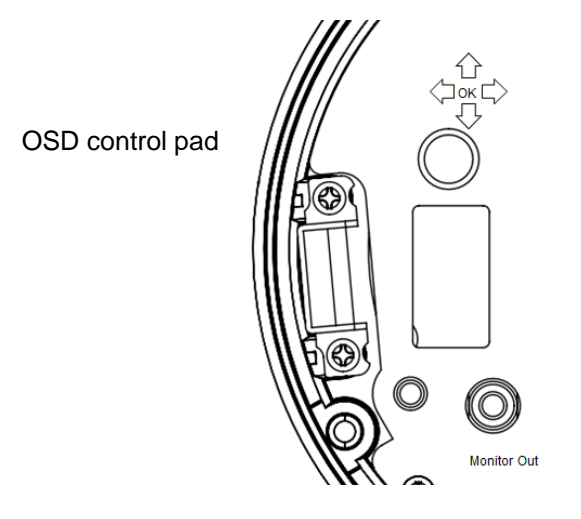

#### Table 1: OSD control pad functions

| Pad directions | Description                                                                                                    |
|----------------|----------------------------------------------------------------------------------------------------|
| Up             | Zoom-in lens or move the cursor upward to select an item.                                                                                                    |
| Down           | Zoom-out lens or move the cursor downward to select an item.                                                                                                    |
| Right          | Adjust the lens focus to far or move the cursor to the right to select or adjust the options of the selected item.                                                                                                    |
| Left           | Adjust the lens focus to near or move the cursor left to select or adjust the options of the selected item.                                                                                                    |
| Enter          | Press the center of the control pad to display the Main menu. If the selected item has its own menu, press the control pad to enter a submenu. Press the control pad for 2 seconds to save all settings and exit the Main menu. |

# Installation

Please check the package contents and make sure that the device in the package is in good condition and all the assembly parts are included.

To install the camera you will need to prepare the mounting surface, mount the camera, make cable connections, adjust the lens and then secure the dome cover securely.

**Note**: Before installing, please ensure that the mounting surface is strong enough to withstand three times the weight of the camera. If the mounting surface is not strong enough, the camera may fall and cause serious damage.

#### Mount the camera

Use the ceiling drilling-hole template and mark the holes on the ceiling with a pen. Attach the plate with fasteners to the ceiling and then attach the camera body to the plate.

To mount the camera, attach the camera to the mounting surface using the appropriate fasteners.

### **Connect the cables**

To connect the cables:

- 1. Connect a coaxial cable from the camera's BNC connector to a CCTV monitor or video recording device.
- 2. Connect the 12 VDC or 24 VAC power supply to the power jack of the camera.

Caution: Check for polarity when using a 12 VDC power supply.

#### **Adjust the lens**

The camera is mounted on a pan-tilt-twist (3-axis grimbal) rotating platform so that it is easy to adjust the camera orientation. See Figure 3 on page 6.

Platform horizontal adjustment (0 to 180°)

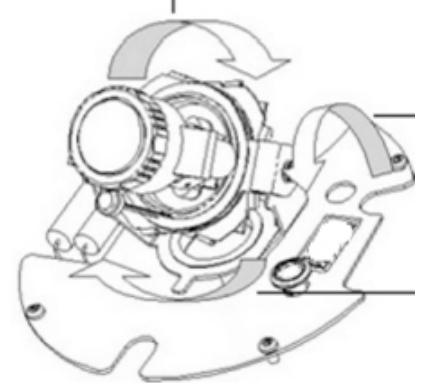

Platform vertical adjustment (0 to 90°)

Rotor horizontal adjustment (0 to 350°)

#### To adjust the lens:

See Figure 3 below.

- 1. To adjust the horizontal angle of the platform up to 180 degrees, turn the platform.
- 2. To adjust the horizontal angle of the rotor up to 350 degrees, turn the rotor on the platform.
- 3. To adjust the vertical angle of the platform up to 90 degrees, turn the platform.

or

### Adjust the focus and zoom

#### Figure 4: Zoom and focus adjustment

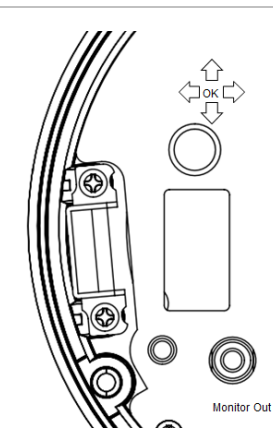

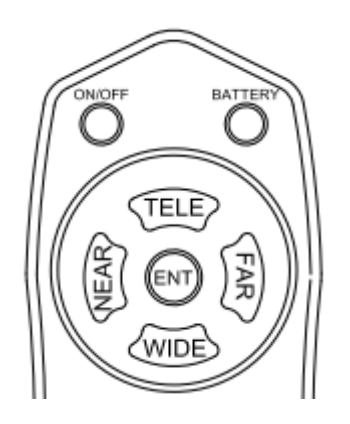

To adjust the camera zoom and focus:

1. Use the OSD control pad as shown in figure 2 or Coaxial Control as figure3 to adjust the camera zoom and focus.

TELE (UP) – Zoom-in lens

WIDE (DOWN) – Zoom-out lens

FAR (RIGHT) - Adjust the lens focus

NEAR (LEFT) - Adjust the lens focus

# Programming

Once the camera hardware has been installed, the camera can then be configured.

Before entering the OSD to configure the camera, ensure that the camera focal length and focus are correctly adjusted.

#### Access the Main menu

The Main menu provides access to the camera configuration options. The onscreen display (OSD) is only available in multi languages, such as English, Korean, Traditional Chinese, Simplified Chinese, Japanese, Russian, French, Spanish, Italian, Portuguese, Dutch, German, Polish, Turkish, Hebrew, Arabic.

Program the camera by attaching a standard video monitor to the system.

Figure 5: The Main menu

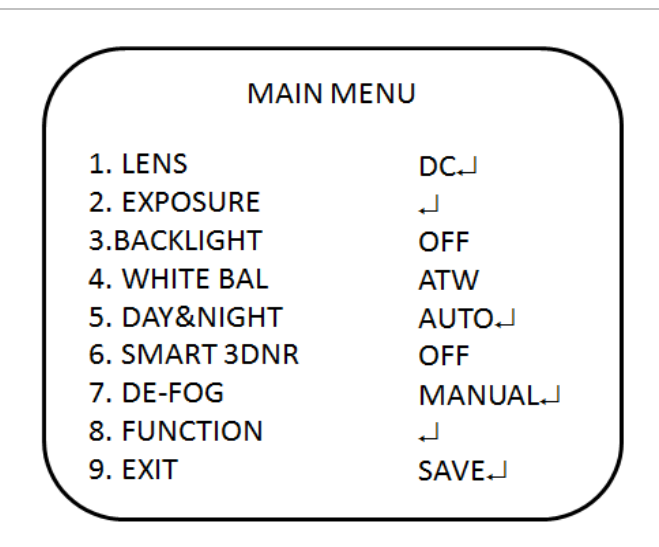

| Table 2. Main menu description | Table | 2: | Main | menu | description |
|--------------------------------|-------|----|------|------|-------------|
|--------------------------------|-------|----|------|------|-------------|

| Menu item  | Description                                                                                                    |
|------------|----------------------------------------------------------------------------------------------------|
| Lens       | Defines the lens brightness and iris speed.                                                                    |
| Exposure   | Defines the method of iris control.                                                                            |
| Backlight  | Defines the highlight compensation (HLC) and backlight compensation (BLC) set up.                              |
| White bal  | Defines the white balance (WB) set up.                                                                         |
| Day&night  | Defines the day/night (D/N) set up.                                                                            |
| Smart 3DNR | Defines the digital noise reduction set up.                                                                    |
| De-fog     | Defines the defog set up.                                                                                      |
| Function   | Defines motion detection, privacy, digital effect, image adjustment, autofocus, language and OSD color set up. |
| Exit       | Exits the menu and return to live mode. Changes made are saved.                                                |

#### To access the Main menu:

- 1. Press the OSD control pad (Enter) or Coaxial Control Enter button to access the Main menu and its submenus.
- 2. Push the pad up, down, left and right or Coaxial Control TELE, WIDE, NEAR, and FAR button to move between menu options.
- 3. Press the OSD control pad Coaxial Control Enter button to select an option.
- 4. When in a submenu, select **Return** to return to the previous menu.
- 5. To exit the Main menu, move the cursor to **Exit** at the bottom of the screen and press **Enter**. All changes are saved.

### **Select the lens**

In the Main menu, go to **Lens** and select the type of lens used with the camera. Select **DC** to adjust the lens setting manually.

DC Lens menu:

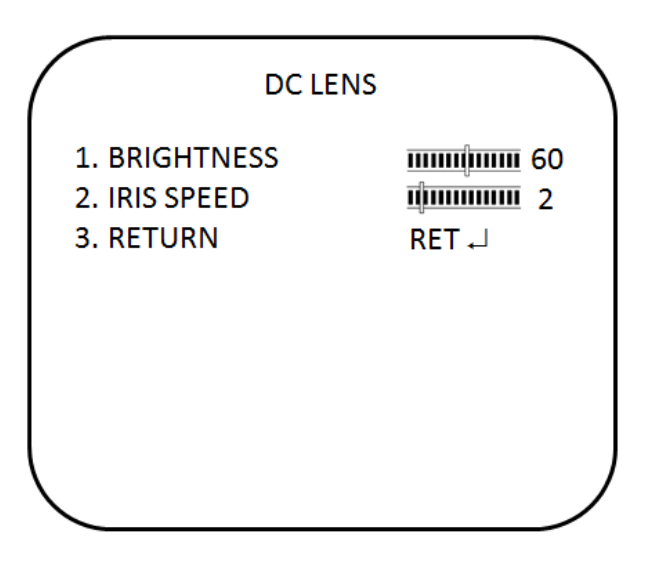

Brightness: Select the Brightness level, value from 1 to 100.

**Iris Speed**: Select the iris speed, value from 1 and 5.

### Exposure

In the Main menu, go to **Exposure** and press Enter. The Exposure menu appears.

#### Exposure menu:

| EXPO                                           | DSURE                           |
|------------------------------------------------|---------------------------------|
| 1. SHUTTER<br>2. AGC<br>3. SENSUP<br>4. RETURN | 1/50<br>MIDDLE<br>AUTO니<br>RET니 |
|                                                |                                 |

| Menu Item | Description                                                                                                    |
|-----------|----------------------------------------------------------------------------------------------------|
| Shutter   | 1/50: Fixed value                                                                                                    |
|           | <b>MANUAL</b> : Define the manual shutter value. Select a higher value to see movement and a lower value to see clearer images. The values range from 1/50 to 1/100000.                                                                                                    |
|           | FLK: Flicker mode avoids interference from light sources.                                                                                                    |
|           | <b>AUTO</b> : The camera sets the optimum shutter speed. You can define the maximum shutter speed in AUTO mode. The values range from FLK to 1/100000.                                                                                                    |
| AGC       | Adjust the maximum automatic gain control level that is used in low-light conditions with the iris fully open. The values range from OFF to High.                                                                                                    |
| SENSUP    | The setting refers to the amount of light being allowed to load on the sensor from twice the "normal" light up to 256-times the "normal" light. This method can allow for brilliant, clear color images to be taken in nearly total darkness. The values range from x2 to x256. |
| Return    | Exit the menu and return to live mode. Changes made are saved.                                                                                                    |

### **Backlight**

In the Main menu, go to **Backlight** and select the options (**DWDR**, **HLC**, **BLC**, **or OFF**) to be modified in the menu. Note that this can be set up only if DAY&NIGHT is set to COLOR mode.

#### DWDR menu:

Digital wide dynamic range (**DWDR**) allows you to see details of objects in shadows or details of objects in bright areas that have high contrast between light and dark areas. An example is the headlights of a passing car.

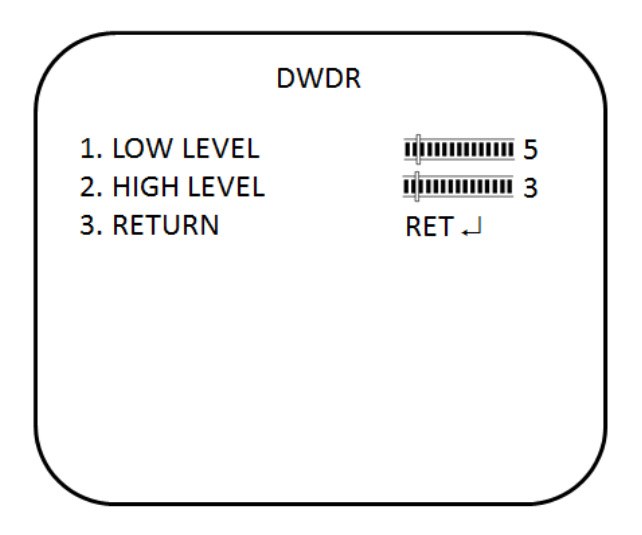

Low level: Set the low level of DWDR. The values range from 0 to 15.

High level: Set the high level of DWDR. The values range from 0 to 15.

#### BLC menu:

BLC (backlight compensation) can improve image quality when the background illumination is high. It prevents the object in the center from appearing too dark.

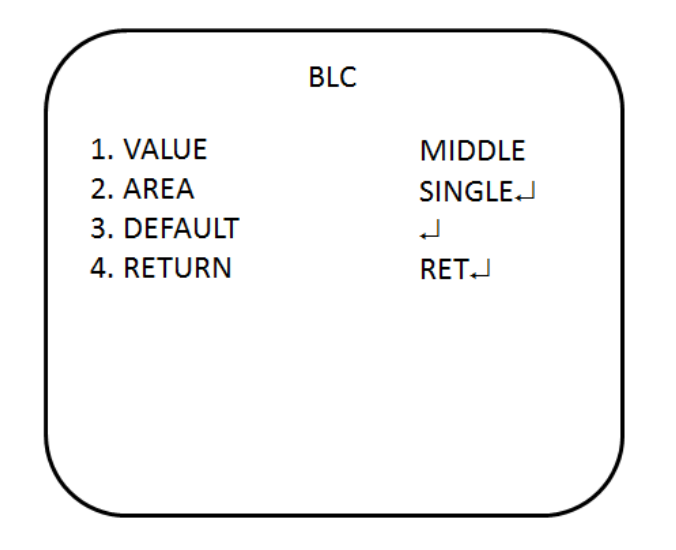

**Value:** Set the value level of backlight compensation. The values range from low to high.

**Area:** Set the area of the backlight compensation by position and the size. If need to define two backlight areas, please select DOUBLE.

Default: Reset to default the backlight compensation setting and area.

#### HSBLC menu:

HSBLC (high spotlight backlight compensation) masks strong light sources, giving darker areas more detail. It is often used to help identify vehicle license plate numbers, for example. You can adjust and select the specific area to observe the target object located under strong spots of light.

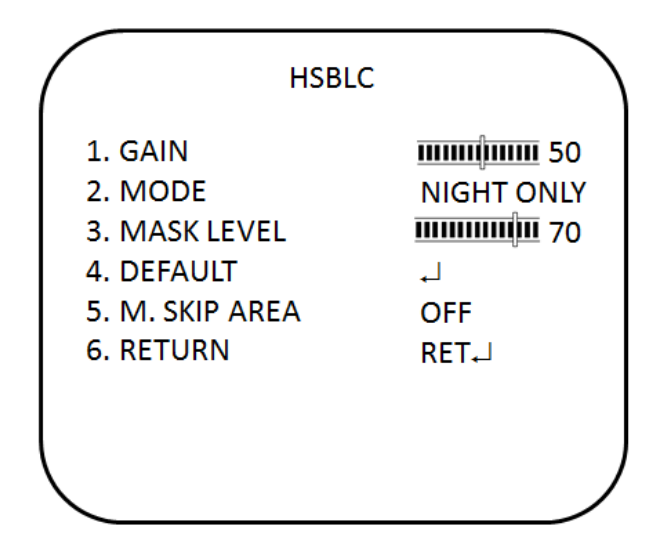

| Menu Item      | Description                                                                   |
|----------------|-------------------------------------------------------------------------------|
| Gain           | Adjust gain value. The values range from 0 to 100.                            |
| Mode           | Only available when HSBLC is enabled. It can be set to NIGHT ONLY or ALL DAY. |
| Mask level     | Define the mask level. The values range from 0 to 100.                        |
| Default        | Reset to default the backlight compensation setting and area.                 |
| Mask skip area | Set the value to ON or OFF to enable or disable the mask skip area.           |
| Return         | Exit the menu and return to live mode. Changes made are saved.                |

#### White balance

White balance (WB) tells the camera what the color white looks like. Based on this information, the camera will then continue to display all colors correctly even when the color temperature of the scene changes such as from daylight to fluorescent lighting, for example.

In the Main menu, go to White Bal and select the options to be modified:

| Menu Item | Description                                                                                                    |
|-----------|----------------------------------------------------------------------------------------------------|
| ATW       | ATW (automatic tracing white balance) will be used depends on the lighting condition selected. It ensures reliable color reproduction when lighting conditions change frequently. |
| AWB       | AWB (auto white balance). The camera automatically adjusts the white balance.                                                                                                    |
| AWC-SET   | WB is automatically adjusted to the current environment and locked at this value.                                                                                                 |
| Manual    | Manually adjust the white balance by blue gain only. The red gain is automatically adjusted when the blue gain is changed. Only use this function when there is steady light.     |
| Return    | Exit the menu and return to live mode. Changes made are saved.                                                                                                    |

### Day/Night mode

In the main menu, select **Day&Night** to open the day/night menu. The **Day&Night** mode has three options: Auto, BW, and Color.

#### D&N auto mode:

Select Auto so that the camera can automatically switch between day (color) and night (black and white) mode.

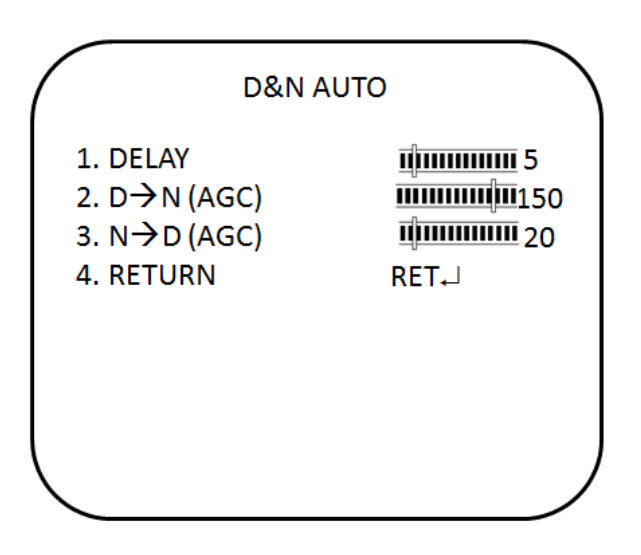

| Menu Item | Description                                                                                                    |
|-----------|----------------------------------------------------------------------------------------------------|
| Delay     | This is the time in seconds before Day↔Night switches. A long delay response would be used, for example, to avoid switching from Night to Day mode when car headlights pass in front of the camera. The values range from 0 to 15. |
| Day→Night | Set the threshold level on how dark it should be before switching from<br>Day to Night mode. Lower (Higher) value switches camera from Day to<br>Night at lower (higher) illumination. The values range from 16 to 176.            |
| Night→Day | Set the threshold level on how light it should be before switching from Night to Day mode. The values range from 0 to 160.                                                                                                    |
| Return    | Exit the menu and return to live mode. Changes made are saved.                                                                                                    |

#### D&N BW mode:

Select BW to manually set the camera to black and white mode.

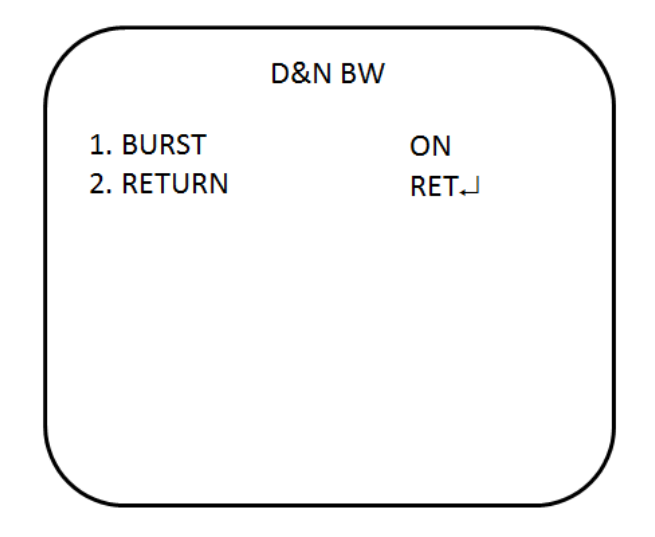

**Burst:** Enable/disable the color burst component of the video signal when the camera switches to B/W.

- **ON** mode maintains the same color signal in B/W so that the video signal provides better compatibility with certain color equipment.
- **OFF** mode removes the color burst signal B/W video and increase the total TV lines.

Color mode:

Select Color to manually set the camera to color (day) mode.

#### Image noise reduction

**Smart 3DNR** noise reduction reduces the background noise in a low luminance environment with 2D + 3D filtering system.

In the Main menu, select SMART 3DNR to set up noise reduction.

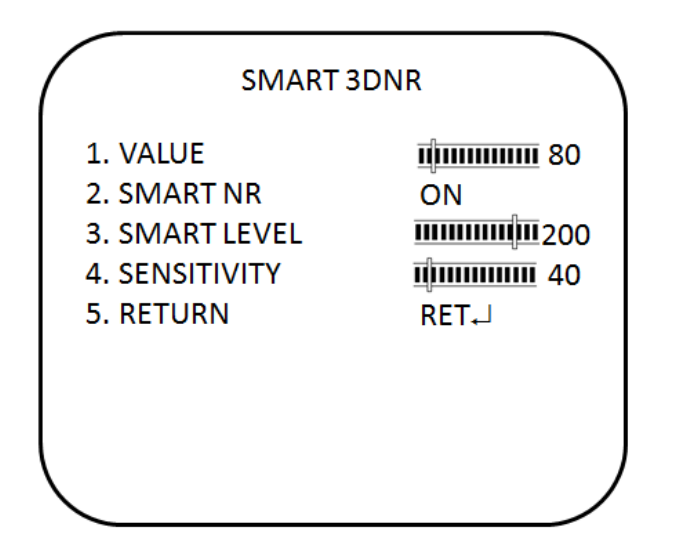

| Menu Item   | Description                                                                                                    |
|-------------|----------------------------------------------------------------------------------------------------|
| Value       | Set the desired 3DNR value. The values range from 1 to 200. The higher the value, the larger the pixel size. The lower the value, the smaller the pixel size.                                               |
| Smart NR    | This is three-dimensional noise reduction. Enable or disable the smart NR function.                                                                                                    |
| Smart level | Set the smart NR level. The values range from 1 to 200. The smaller the value, noise is more visible but the picture is sharper. The larger the value, noise is less visible but the picture is less sharp. |
| Sensitivity | Set the Smart NR sensitivity for activation. The values range from 1 to 200. The larger the value, the greater the sensitivity.                                                                             |
| Return      | Exit the menu and return to live mode. Changes made are saved.                                                                                                    |

### Defog

This feature helps to improve visibility of the camera image during poor weather conditions, such as fog and smog.

In the main menu, select DE-FOG to enable the feature. There are three options: off, auto and manual.

#### De-fog auto mode:

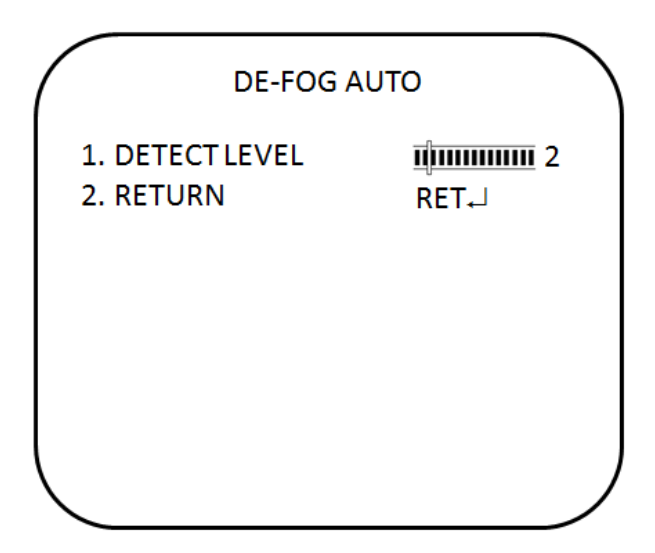

**Detect level:** Set the detection level to enable. The values range from to 1 to 5.

#### De-fog manual mode:

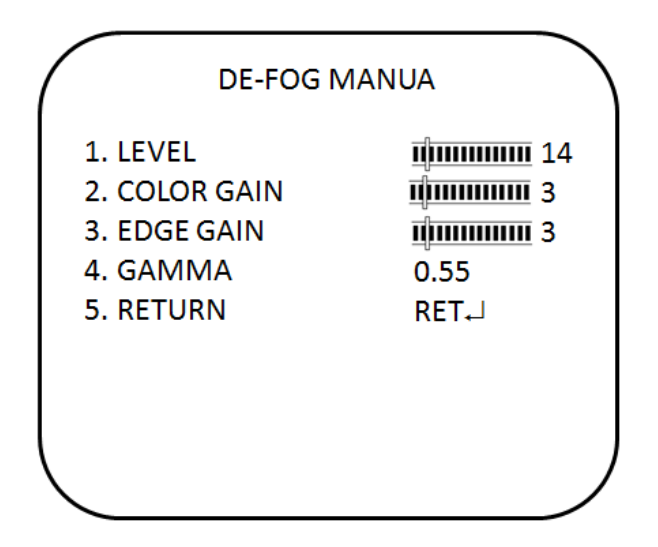

| Menu Item  | Description                                                    |
|------------|----------------------------------------------------------------|
| Level      | Set the de-fog level. The values range from 0 to 31.           |
| Color gain | Set the color gain level. The values range from 0 to 10.       |
| Edge gain  | Set the edge gain level. The values range from 0 to 10.        |
| Gamma      | Set the gamma level. The values range from 0.05 to 1.00.       |
| Return     | Exit the menu and return to live mode. Changes made are saved. |

### **Function menus**

There are additional functions available under this menu.

In the Main menu, select **Function** and press Enter. The Function menu appears, showing the options available.

|   | <u> </u>     |            |
|---|--------------|------------|
| ( | FUNCTION     |            |
|   | 1. MOTION    | OFF        |
|   | 2. PRIVACY   | OFF        |
|   | 3. D-EFFECT  | <b>ب</b> ا |
|   | 4. IMAGE ADJ | <b>.</b>   |
|   | 5. COMM ADJ  | <b>.</b>   |
|   | 6. AF        | <b>.</b>   |
|   | 7. SYNC      | INT        |
|   | 8. LANGUAGE  | ENGLISH    |
|   | 9. OSD COLOR | 1          |
| / | 10. RETURN   | RET        |

| Menu item | Description                                                    |  |
|-----------|----------------------------------------------------------------|--|
| Motion    | Set the motion detection.                                      |  |
| Privacy   | Set the privacy mask.                                          |  |
| D-effect  | Set digital effect.                                            |  |
| Image adj | Set the image adjustment.                                      |  |
| Comm adj  | Set the communication protocol settings.                       |  |
| AF        | Set the auto focus settings.                                   |  |
| Sync      | Set the synchronization.                                       |  |
| Language  | Set the OSD language.                                          |  |
| Osd color | Set the OSD color.                                             |  |
| Return    | Exit the menu and return to live mode. Changes made are saved. |  |

### **Motion detection**

In the Function menu, go to **Motion** and press **Enter**. The Motion menu appears, showing the options available.

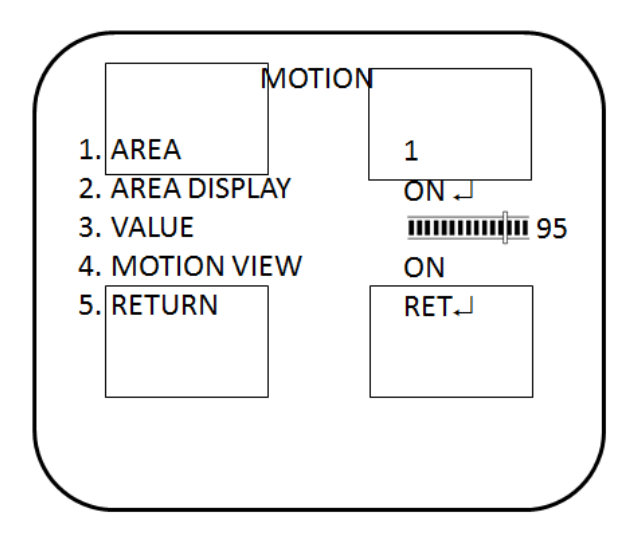

| Menu Item    | Description                                                                                                    |
|--------------|----------------------------------------------------------------------------------------------------|
| Area         | Select the motion detection zone (AREA1, AREA2, AREA3) that you want to configure. The selected zone blinks.                                                                          |
| Area display | Enable or disable motion detection for the selected zone. If enabled, you can also customize the position and size of the zone.                                                       |
| Value        | Set the sensitivity level for the motion trigger. When the sensitivity level is high, motion detection can be triggered by the slightest of movement. The values range from 0 to 100. |
| Motion view  | Choose whether to show motion blocks when the camera detects motion in the selected zone.                                                                                             |
| Return       | Exit the menu and return to live mode. Changes made are saved.                                                                                                    |

#### Privacy mask area

Use this function to mask areas that you want to hide on screen to protect privacy, such as a neighboring building. You can mask up to eight areas using a variety of colors.

In the **Function** menu, go to **Privacy** and press **Enter**. The Privacy menu appears, showing the options available.

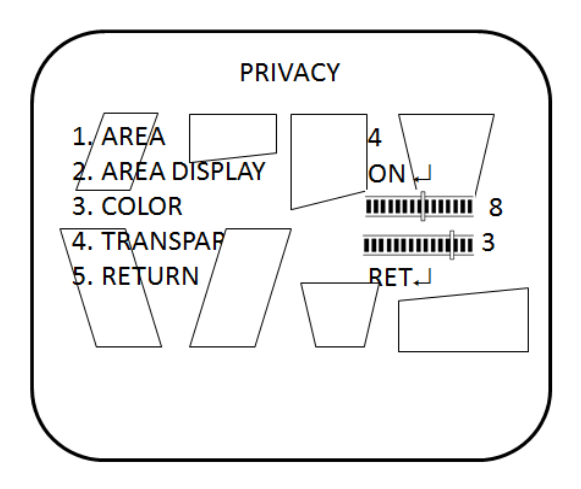

| Menu Item    | Description                                                                                                    |
|--------------|----------------------------------------------------------------------------------------------------|
| Area         | Select the privacy mask (AREA1 to AREA8) that you want to configure.<br>Each privacy mask is already associated with a pre-selected color that<br>you can change using the COLOR setting. |
| Area display | Enable or disable the selected privacy mask. If enabled, you can also customize the position and size of the privacy mask.                                                                |
| Color        | Set the color of the privacy mask. There are 16 colors available.                                                                                                    |
| Transpar     | Set the level of transparency of the privacy mask. The values range from 0 to 3. Level 0 lets you see behind the mask. Level 3 means the mask will entirely cover the area.               |
| Return       | Exit the menu and return to live mode. Changes made are saved.                                                                                                    |

### **Digital effect**

In the **Function** menu, go to **D-effect** and press **Enter**. The D-Effect menu appears, showing the options available.

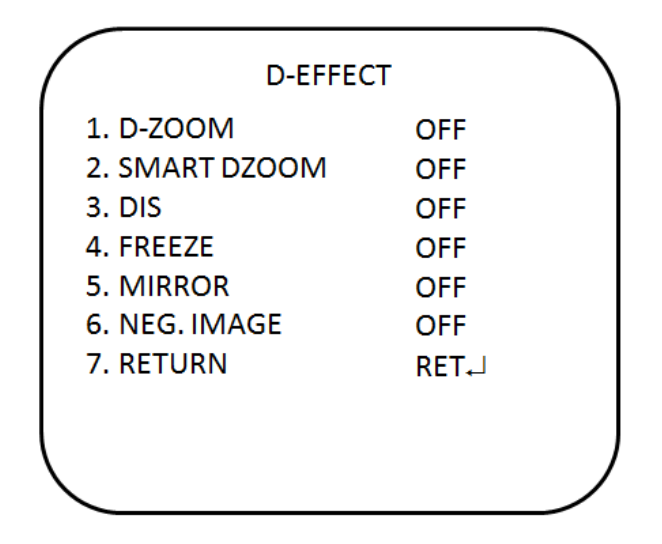

#### D-Zoom

When the digital zoom is enabled, you can zoom in the camera on a specific area during live view.

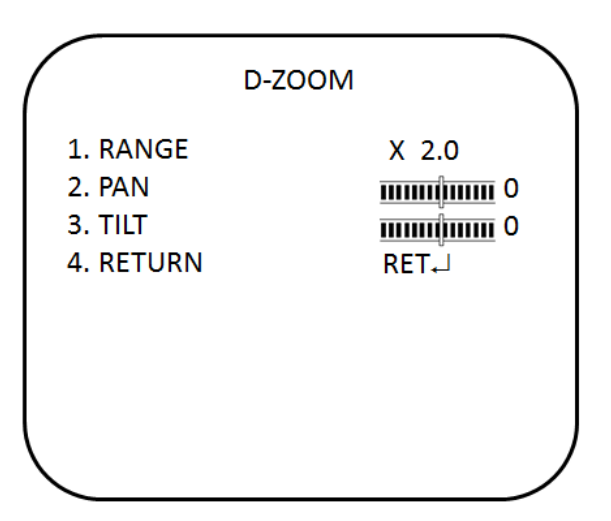

- **Range**: Digital zoom in / out. The values range from x1 to x32.
- Pan: Set the pan location when D-zoom is enabled. The values range from -100 to +100.
- **Tilt**: Set the tilt location when D-zoom is enabled. The values range from -100 to +100.

#### Smart-zoom

When a motion is detected in a pre-defined area, the camera picture will zoom in on the area and then zoom out.

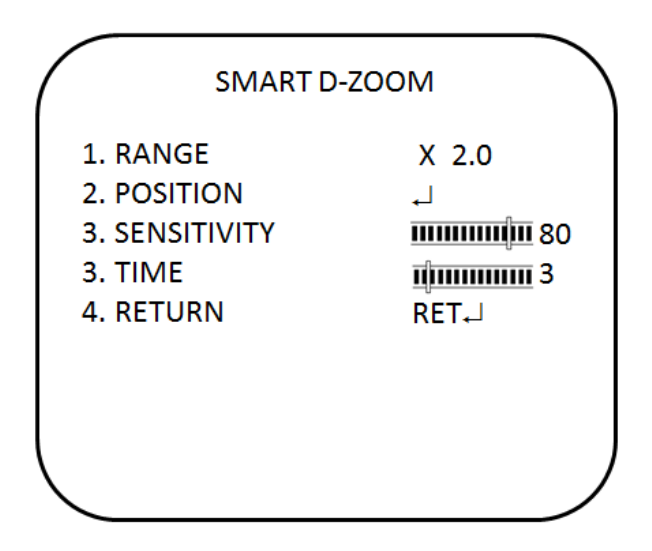

- Range: Set the zoom in time. The values range from x1 to x5.
- **Position**: Set the zoom area. When a motion is detected, it automatically zooms in/out.
- Sensitivity: Set the sensitivity level for activation.
- **Time**: Define the desired time value for the display of zoom in/out.

#### DIS

The **DIS** function (digital image stabilizer) helps to neutralize light camera vibrations. It can be On or Off.

#### Freeze

The FREEZE function helps to hold the image to analyze precisely.

#### Mirror

The MIRROR function helps change the orientation of the image: horizontally reversed (MIRROR), upside down (V-FLIP) or horizontally reversed upside down (ROTATE). Using this mode does not affect the orientation of text on the screen.

#### Neg. Image

The NEG IMAGE Display the image in a negative exposed format.

#### Image adjustment

In the Function menu, go to **Image Adj** and press **Enter**. The Image Adjustment menu appears, showing the options available.

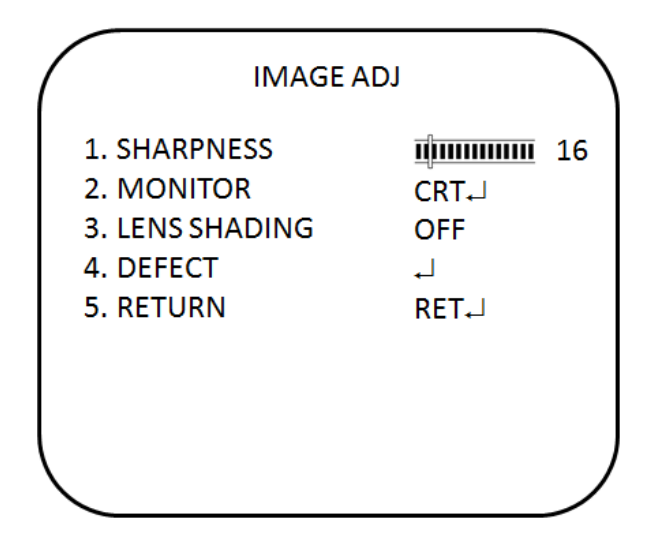

**Sharpness:** Set the image sharpness level between 0 and 31. Setting the sharpness too high will make your pictures look pixelated, like old computer graphics. However, setting the sharpness level too low will make everything look soft and blurry.

**Monitor:** Select the monitor type that is closest to the type you are using. In the Monitor submenu, there are CRT and LCD options. You can also manually adjust the gamma, blue gain, and red gain levels for the selected monitor type.

Lens Shading: Enable this option to brighten the edges of the camera image.

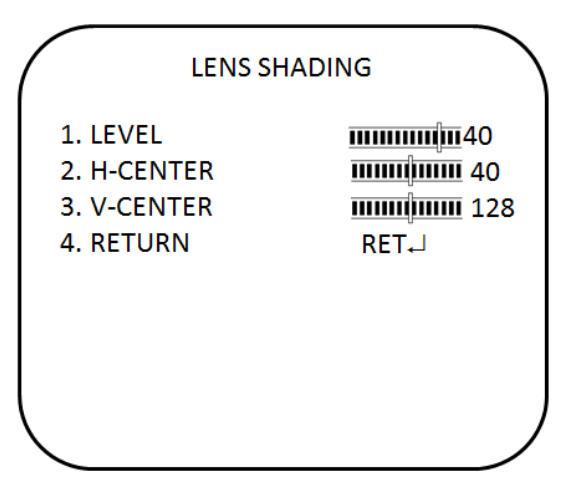

- Level: Set the level of the lens shading correction. The values range from 0 to 60
- **H-center**: Set the horizontal center location. The values range from 0 to 255.
- **V-center**: Set the vertical center location. The values range from 0 to 255.

**Defect:** If the camera's image sensor displays some defective pixels, this could be due to them responding to light exposure differently compared to the surrounding pixels. Use the Defective Pixel Correction (DPC) function to enable the camera to digitally correct defective pixels using its image signal processor.

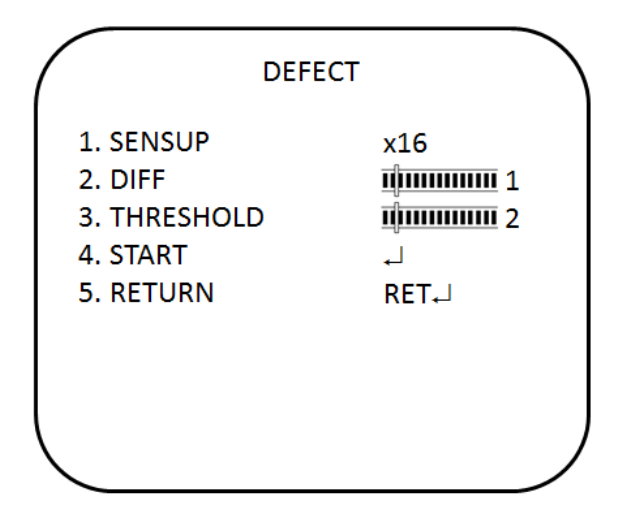

- **Sensup:** Adjust the magnification of existing light sources to make it easier for the camera to detect defective pixels. If set too strong, the camera can regular noise mistakely as defective pixels. The values range from x4 to x128.
- **Diff:** Set a value to increase the difference between surrounding pixels to find a dead pixel. The larger the value, the larger the size of the dead pixel found. The values range from 0 to 3.
- Threshold: Set threshold value. The values range from 0 to 4.
- **Start:** Perform STATIC DPC. The camera closes the lens automatically and detects defective pixels that exceed the specified level. You need to cover the lens with your hand during the test.

### **Protocol adjustment**

In the Function menu, go to **Comm ADJ** and press **Enter**. The Comm ADJ menu appears, showing the options available.

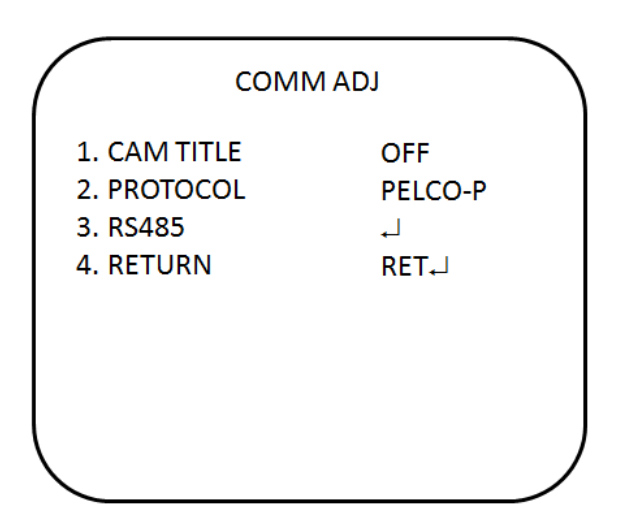

Camera title: The camera ID displayed on-screen can have up to 53 characters.

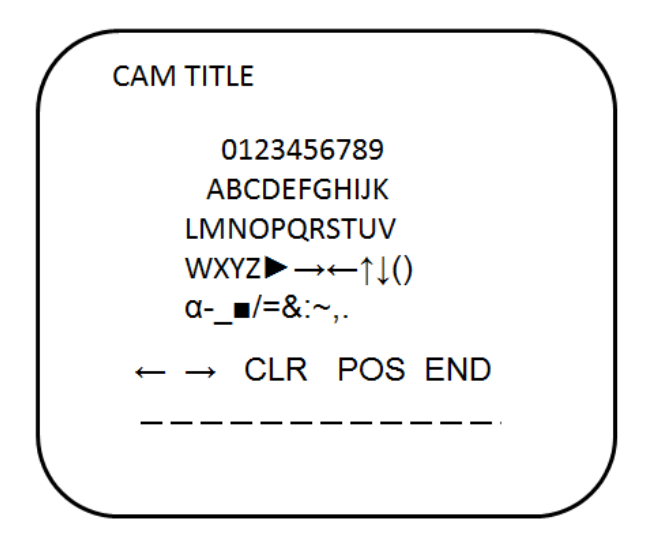

| To enter a character:                    | Move the cursor to the desired character and press Enter to select<br>it. It appears in the input line. Repeat the process until all<br>characters are entered.                                                                                                    |  |
|------------------------------------------|----------------------------------------------------------------------------------------------------|--|
| To move a character:                     | Enter the position in the input line, move the cursor in the command line to $\leftarrow$ or $\rightarrow$ and press Enter.                                                                                                    |  |
| To clear the input line:                 | Move the cursor to CLR and press Enter.                                                                                                    |  |
| To delete a character in the input line: | Select the character so that it blinks. Then move the cursor to CLR on the command line and press Enter.                                                                                                    |  |
| To position the camera ID on-screen:     | Move the cursor to POS and press Enter. The menu disappears<br>on-screen and the camera ID is displayed on the monitor. Use the<br>menu button to move the camera ID to the desired position. Press<br>Enter. The menu reappears. Select Return to return to the previous<br>menu. |  |

**RS485:** This function allows you to configure the camera's RS485 protocol settings.

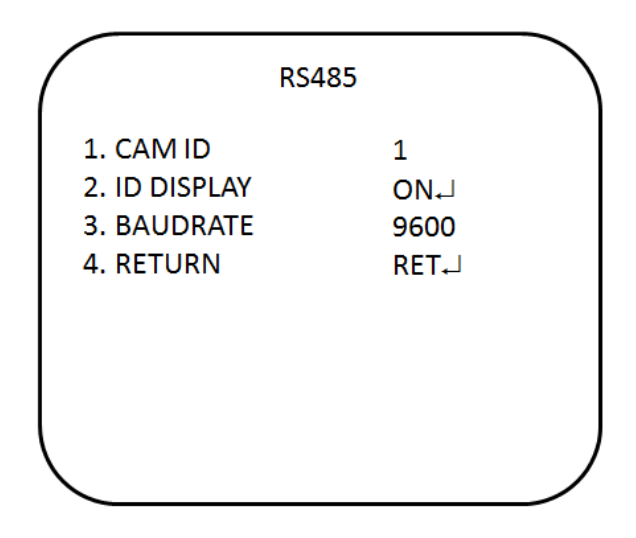

- Camera ID: Set the camera ID. The values range from 1 to 255.
- **ID display**: Enable or disable the ID display on screen. Press LEFT or RIGHT enable or disable.

• **Baud rate**: Set the baud rate between the camera and controller. The values range from 2400 to 57600.

### Autofocus

In the **Function** menu, go to **AF** and press **Enter**. The AF menu appears, showing the options available.

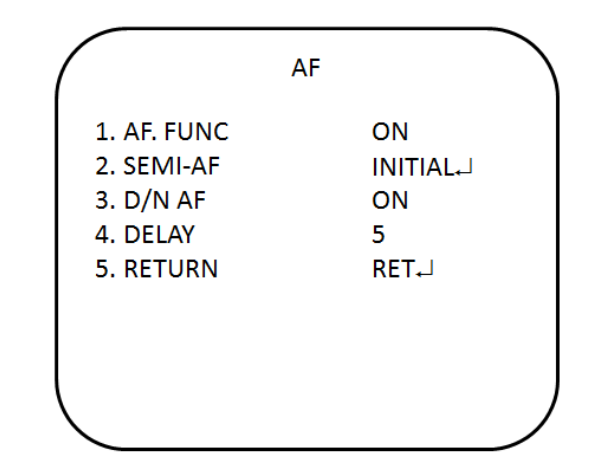

- **AF func:** Enable or disable the auto focus function. Press LEFT or RIGHT to choose a value.
- Semi-AF: Reset the autofocus to the factory default setting.
- **D/N AF:** Enable or disable the day and night autofocus. When the camera switches from day to night or from night to day, it adjusts the autofocus to ensure an accurate picture.
- **Delay:** Defines the delay time for autofocus. The values range from 5 to 10.

### Synchronization mode

Use the **Sync** menu to display the current synchronization mode. Only one option is available: Internal.

### **OSD** language

In the Function menu, go to Language and press Enter.

Use this menu to select the OSD language. Select the desired language. There are 16 languages are available. Press Right or Left to choose the language. The languages are:

English, Korean, Japanese, Chinese Traditional, Chinese Simplified, Russian, French, Spanish, Italian, Portuguese, Dutch, German, Polish, Turkish, Hebrew, Arabic.

### Exit

You can return to the upper level of the OSD or save current setting and exit the OSD.

Press Right or Left to choose the value and press Enter to validate.

# **Specifications**

| Model                 | TVD-2101/TVD-4101         |                         |  |
|-----------------------|---------------------------|-------------------------|--|
| Lens type             | Varifocal: 2.8 to 11 mm   |                         |  |
| Power supply          | 24 VAC / 12 VDC           |                         |  |
| Current               | 12 VDC / 200 mA           | Max: 330 mA (Heater on) |  |
|                       | 24 VAC / 220 mA           | Max: 408 mA (Heater on) |  |
| Power consumption     | 12 VDC / 2.4 W            | Max3.96 W (Heater on)   |  |
|                       | 24 VAC / 2.2 W            | Max: 8.4 W (Heater on)  |  |
| Operating temperature | -30 to 65°C (14 to 122°F) |                         |  |
| Weight                | 1130 g (2.49 lbs)         |                         |  |

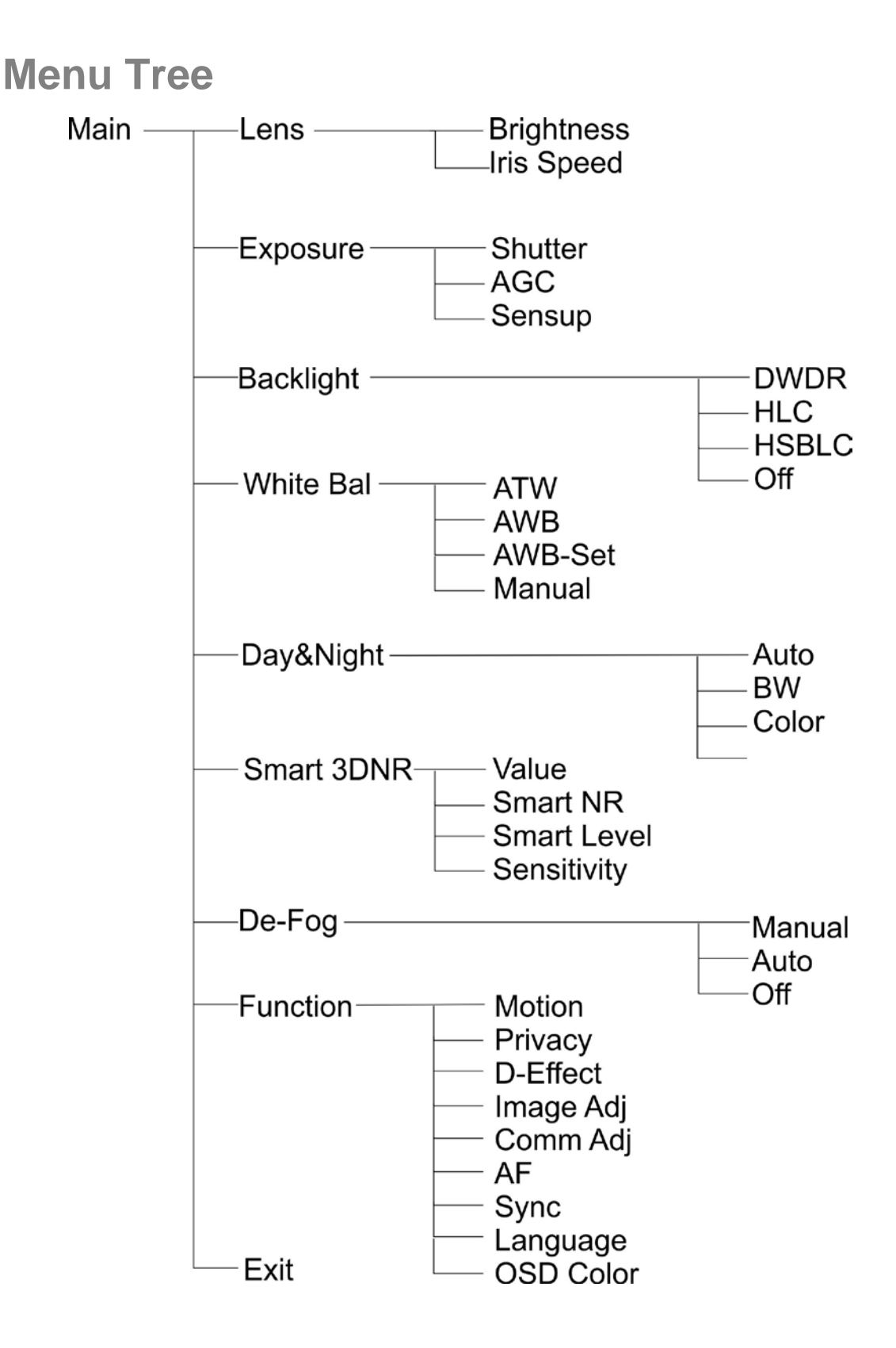